Fänge eintragen in die digitale Fangliste FV Dellmensingen 2021

1. Die Anmeldeseite <u>https://www.fang24.de/login.php</u> aufrufen und bei "Als Angler anmelden" den von euch in der Registrierung gewählten Benutzernamen und Passwort eingeben auf "ANMELDEN" klicken:

| Anmelden             | Registrieren        |
|----------------------|---------------------|
| Als Angler anmelden  |                     |
| 2.vorstand@fv-dellme | ensingen.de         |
| •••••                | 0                   |
|                      | Passwort vergessen? |
| ANMELD               | DEN                 |
| Weitere Infos f      | ür Angler           |

2. Aus dem Menü den Punkt "ANGELTAG NACHTRAGEN" wählen:

| fang24.de 🗯                                   | PINNWAND | ANGELTAG NACHTRAGEN | MEINE STATISTIK | MEIN KONTO |
|-----------------------------------------------|----------|---------------------|-----------------|------------|
| Nachricht                                     | Posten   |                     |                 |            |
| 🛗 Erstellt: 25.10.2021 18:16 💧 Von Florian N. |          |                     |                 |            |
|                                               |          |                     |                 |            |
| • 0 Kommentare                                |          |                     |                 |            |

 Wählt das Datum des Tages den ihr nachtragen wollt sowie das Gewässer aus an dem ihr gefischt habt und klickt auf "Fischen Starten" Somit legt ihr einen neuen Angeltag an.

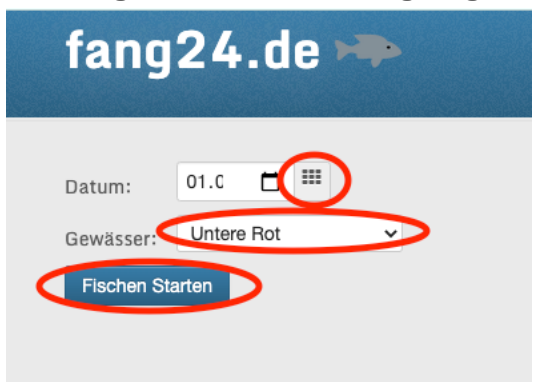

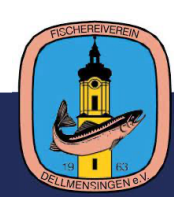

4. Wenn ihr dem Angeltag auch gefangen habt, wählt "Fisch eintragen"

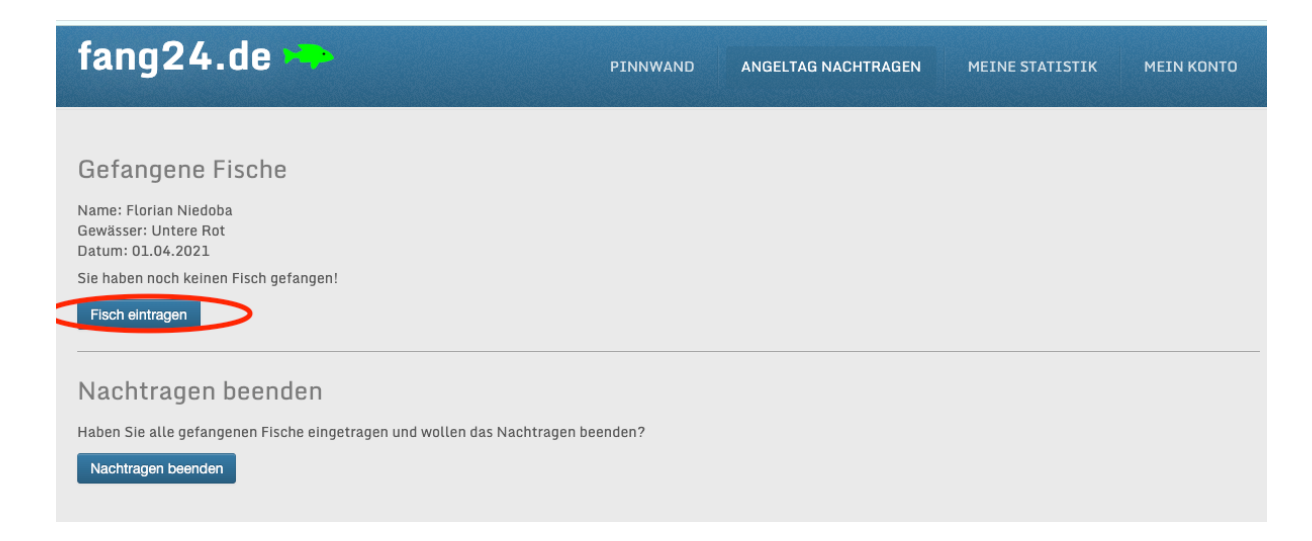

5. Tragt euren Fang ein und klickt auf Eintragen. Sollte euch Länge oder Gewicht nicht bekannt, versucht zu schätzen. Klickt auf "Eintragen"

| Fisch eintra | gen                                                                |                                                        |                    | ×      |
|--------------|--------------------------------------------------------------------|--------------------------------------------------------|--------------------|--------|
|              | Gewässer:<br>Datum:<br>Art:<br>Länge:<br>Gewicht:<br>Zurückgesetzt | Untere Rot<br>01.04.2021<br>Bachsaibling<br>64<br>2324 | ✓<br>✓ cm<br>Gramm |        |
| Eintragen    | >                                                                  |                                                        |                    | Zurück |

6. Überprüft eure Angaben und wenn alles richtig ist, klickt auf "Bestätigen"

| Eintrag bestätigen ×      |                                                                   |                                                                             |  |  |
|---------------------------|-------------------------------------------------------------------|-----------------------------------------------------------------------------|--|--|
|                           | Gewässer:<br>Datum:<br>Art:<br>Länge:<br>Gewicht:<br>Zurückgeset: | Untere Rot<br>01.04.2021<br>Bachsaibling<br>64 cm<br>2324 Gramm<br>zt: Nein |  |  |
| Sind diese Ang<br>werden. | gaben korrekt? E                                                  | )iese können im Anschluss nicht mehr verändert                              |  |  |
| Bestätigen                | )                                                                 | Zurück                                                                      |  |  |

Ansonsten wählt zurück und korrigiert euren Eintrag

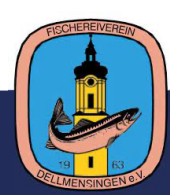

7. Der Fang wird in der Übersicht angezeigt. Wenn ihr noch weitere Fänge für dne Tag eintragen wollt, wiederholt den Vorgang. Ansonsten klickt auf "Nachtragen beenden"

| fang24.de                                                                                          |                             |                          | PINNWAND    | ANGELTAG NACHTRAGEN | MEINE STATISTIK | MEIN KONTO |
|----------------------------------------------------------------------------------------------------|-----------------------------|--------------------------|-------------|---------------------|-----------------|------------|
| Eingetragen Der Fisch wur                                                                          | de eingetragen.             |                          |             |                     |                 |            |
| Gefangene Fisch<br>Name: Florian Niedoba<br>Gewässer: Untere Rot<br>Datum: 01.04.2021<br>Datum Art | IC<br>Länge Gewicht         | Zurückgesetzt            |             |                     |                 |            |
| 28.10.2021 Bachsaibling<br>Fisch eintragen                                                         | 64 2324                     | Nein                     |             |                     |                 |            |
| Nachtragen beer<br>Haben Sie alle gefangenen F<br>Nachtragen beenden                               | nden<br>ische eingetragen u | ind wollen das Nachtragi | en beenden? |                     |                 |            |

8. Bestätigt die Abfrage mit "Ja"

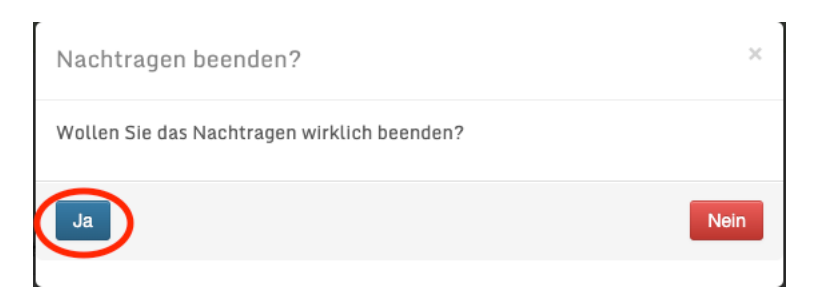

- 9. Wiederholt den Vorgang für alle eure Fänge
- 10. Unter "Meine Statistik" könnt ihr alle eure Fänge einsehen:

| fang      | 24.de 🇯    | PINNWAND ANGELTAG NACHTRAGEN MEINE STATISTIK MEIN KONTO |
|-----------|------------|---------------------------------------------------------|
| Gewäs     | ser        |                                                         |
| Untere Ro | ot         |                                                         |
|           | Datum      | Fang                                                    |
| 1         | 01.04.2021 | Bachsalbling 64<br>2324 Gramm<br>Zurückgesetzt Nein     |
|           |            |                                                         |

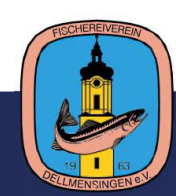